## <u>GRAPH MATH+</u> <u>Instellingen</u>

## <u>Secundair</u>

# Resetten# Keuze hoekeenheid# Wetenschappelijke notatie# Personaliseren

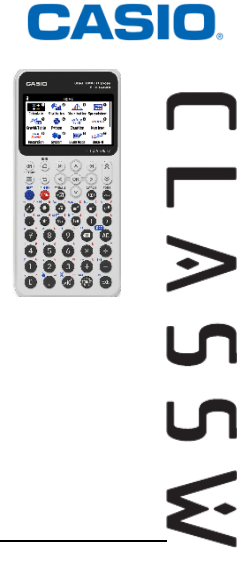

### De rekenmachine resetten :

In het menu SYSTEM

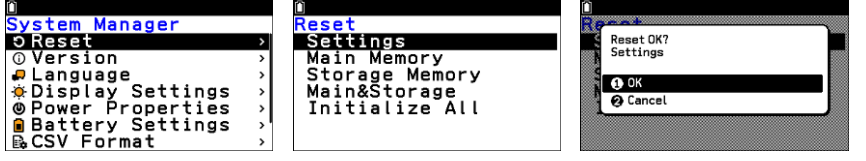

Veranderen van hoekeenheid : Druk op SETTINGS (a) in het menu CALCULATE

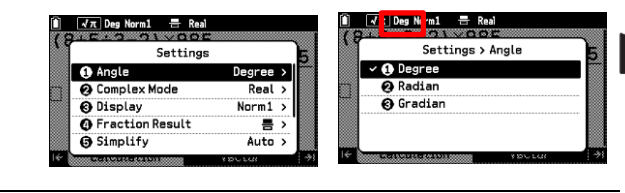

De gekozen hoekeenheid wordt bovenaan op het scherm getoond.

#### De wetenschappelijke notatie en het aantal decimalen van de resultaten instellen : Druk op SETTINGS (a) in het menu CALCULATE

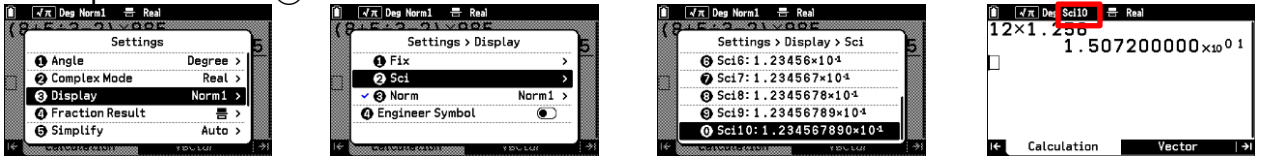

#### **De werking van de toets** *(●)* **veranderen** : exponent of macht van 10 Druk op **SETTINGS** (**≡**) in het menu **CALCULATE**

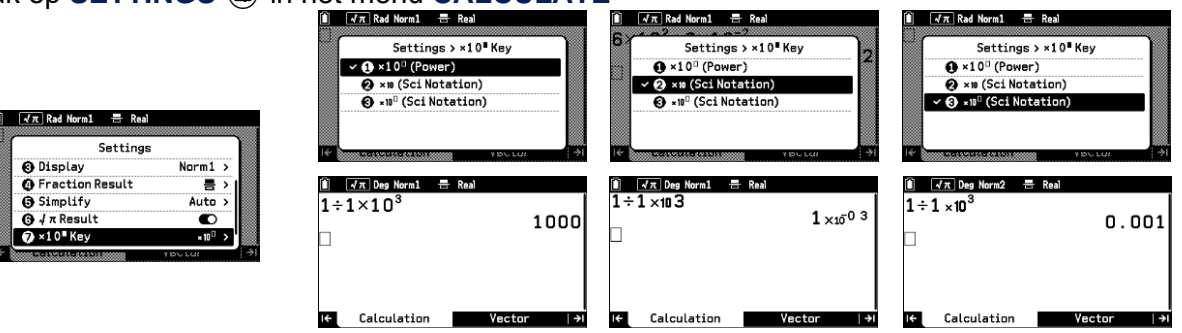

In de laatste 2 gevallen is ×10 kleiner genoteerd en krijgt 🐨 voorrang.

Personaliseren van de rekenmachine met een naam : In het menu System

| Û                                                                                                    |             |              |
|----------------------------------------------------------------------------------------------------|-------------|--------------|
| System Manager                                                                                                    |             | User Name    |
| 🗭 Language                                                                                                    | >           | MIJN NAAM    |
| Display Settings                                                                                                    | >           |              |
| OPOWER Properties OPOWER Properties OPOWER PROPERTIES OPOWER PROPERTIES OPOWER PROPERT | <b>&gt;</b> | Organization |
| Battery Settings                                                                                                    | >           | MIJN SCHOOL  |
| 🗈 CSV Format                                                                                                    | <b>&gt;</b> |              |
| 🕰 Capture Format                                                                                                    | >           | TD: 0000000  |
| 🛓 User Name                                                                                                    | >           | 15: 0000000  |
|                                                                                                    |             |              |

# **Boost Your Curiosity**